# Заявка в типографию 2 Создание заявки 2 Загрузка файлов во вложения заявки 3 Заполнение заявки 3 Заполнение спецификации 4 Какой путь согласования заявки с типом «заказ»? 6 Какой путь согласования заявки с типом «Автореферат или диссертация»? 6

Главная > Цифровые сервисы > СЭД Тезис > Заявка в типографию

# Заявка в типографию

## Создание заявки

Для оформления заявки выберите сверху в меню Документы → Заявка в типографию.

| ТЕЗИС Задачи       | Документы Справочники Г         | Томощь             |                                    |
|--------------------|---------------------------------|--------------------|------------------------------------|
| ПАПКИ ДЕЙСТВИЙ     | Служебные зап. тки              |                    | д нгту                             |
| • Задачи           | Создать документ                | Alt+O              | 0                                  |
| Документы          | Список документов               | Shift+Alt+O        |                                    |
| • Заявки разные    | Создать договор                 | Alt+C              |                                    |
| ПАПКИ ПОИСКА       | Список договоров                | Shift+Alt+C        |                                    |
| Все мои задачи     | Создать бух. документ           |                    |                                    |
| Все мои документы  | Список бух. документов          |                    |                                    |
| • Все мои договоры | 🐵 Заявка на подключение к 1С    |                    | дачу документ договор командировок |
|                    | 🏑 Заявка на получение эл. под   | писи (ЭЦП для МОЛ) | в 1С:БГУ                           |
|                    | БРОНИРОВАНИЕ помещени           | Й ▶                |                                    |
|                    | Заявки на хостинг сайтов        |                    |                                    |
|                    | 🞎 Заявки на воду, бумагу, к нце | ene                |                                    |
|                    | 🚍 Заявка в типографию 🧲         |                    | Пет сообтии                        |
|                    | Заявки на ремонтные работь      | I                  |                                    |
|                    | 🚔 Заказ автотранспорта          |                    |                                    |
|                    | Паявка на картридж              |                    |                                    |
|                    | фоЗаявка на ремонт печатной т   | ехники             |                                    |
|                    | Запрос на рассылку в корпор     | ативной почте      |                                    |

В таблице отображаются созданные вами заявки.

На данный момент электронно через систему Тезис можно оформить только:

- Заявку на печать авторефератов и диссертаций кнопка Создать (Автореферат или диссертация),
- Заявку на печать методической, учебной и научной литературы, листовок, брошюр, плакатов и всего остального кнопка Создать (Заказ).

В зависимости от того, что нужно вам, нажмите соответствующую кнопку.

| Заказы типографии: Поиск по подразделени ×                |                   |                      |                    |                     |
|-----------------------------------------------------------|-------------------|----------------------|--------------------|---------------------|
| Фильтр - Простой режим                                    |                   |                      |                    |                     |
| <ul> <li>Поиск по подразделению и номеру</li> </ul>       |                   |                      |                    |                     |
| От подразделении<br>ил =                                  | T                 | ема работы не содерж |                    |                     |
| Создать (Заказ) Создать (Автореферат или диссертация) 🥒 💥 | 8                 |                      |                    | 2 строки 🔅          |
| Вл Номер Ва Состояние Д                                   | Дата создания 🛛 🚽 | От подразделения     | Контакты заказчика | Тема работы 🏾 🏾 🏛 🕏 |
| Заказ в типографию                                        | 05.02.2025 14:34  | ЦИУ                  | TECT               | ТЕСТАвтореферат     |
| Заказ в типографию                                        | 05.02.2025 14:31  | ЦИУ                  | TECT               | TECT                |

## Загрузка файлов во вложения заявки

В карточке заявки сначала зайдите на вкладку **Вложения** и загрузите все файлы для печати. Если у вас заявка без файлов, то пропустите загрузку файлов и переходите к заполнению заявки и спецификации ниже.

Файлы можно просто перетащить из папки компьютера на вкладку Вложения. Либо для загрузки вложений (файлов) на вкладке Вложения:

- 1. Нажмите кнопку Добавить;
- 2. Выберите файл на компьютере двойным щелчком ЛКМ или кнопкой Открыть;
- В окне подтверждения нажмите ОК.

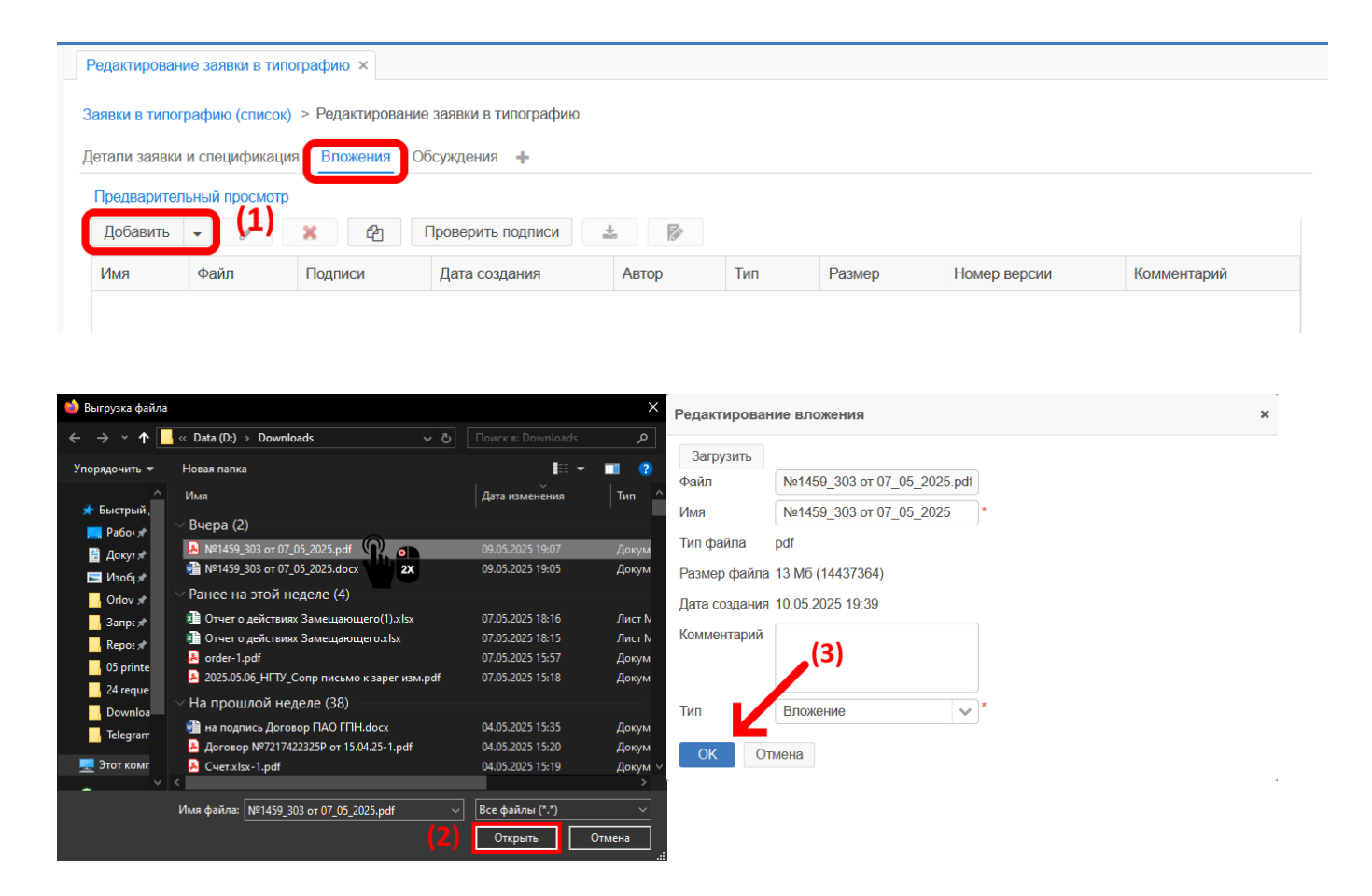

### Заполнение заявки

После загрузки файлов перейдите на вкладку **Детали заявки и спецификация**. В карточке заполните:

- 1. От подразделения выбираете подразделение, от которого заказываете печать (именно из средств этого подразделения будет произведена оплата),
- 2. Контакты заказчика укажите своё ФИО и номер телефона или контакты получателя,
- 3. **Тема работы** напишите какой-либо комментарий (например, что будете печатать или тему автореферата/диссертации),
- 4. Оплата из средств средства указанного подразделения, из которых будет произведена оплата,
- 5. Спецификация заявки подробная информация о печати каждого файла, смотрите

4/7

| ниже    | по | заполнению.    |
|---------|----|----------------|
| 1101/10 |    | 30110711101101 |

| Ред  | актирование заяв  | вки в типографик | ×               |                              |                     |            |             |   |
|------|-------------------|------------------|-----------------|------------------------------|---------------------|------------|-------------|---|
| Заяв | зки в типографию  | (список) > Реда  | актирование за  | явки в типогра               | фию                 |            |             |   |
| Дета | али заявки и спец | ификация Вло     | жения (1) О     | бсуждения -                  | F                   |            |             |   |
| 會    |                   |                  | Да              | ата создания '               | 10.05.2025 19:36    |            |             |   |
| Ho   | иер               | Заказ в типогра  | фию             |                              |                     |            |             |   |
| Тиг  | 1                 | Заказ            |                 |                              |                     |            |             |   |
| От   | подразделения     | ЦИУ              |                 | (1)                          |                     |            |             | * |
| Кон  | такты заказчика   | Орлов Михаил     | 89138887766     | (2)                          |                     |            |             |   |
| Тем  | иа работы         | Печать важного   | документа       | (3)                          |                     |            |             | * |
|      |                   |                  |                 |                              |                     |            |             |   |
| Оп   | пата из средств   | ЦФ               |                 | (4)                          |                     |            |             | * |
| Пр   | имечание          |                  |                 |                              |                     |            |             |   |
| C    | спецификация заяв | КИ               | е забудьте запо | <b>(5)</b><br>олнить таблицу | и со спецификацией! |            |             |   |
|      | Имя файла         | Формат           | Объем           | Тираж                        | С оборотом          | Тип бумаги | Комментарий |   |

#### Заполнение спецификации

Ниже над таблицей спецификации нажмите **Создать**. В открывшемся окне укажите **для** каждого файла следующую информацию:

- 1. **Формат** общепринятый размер бумаги (A0, A1, A2 и т.д.) или другой специфичный формат,
- 2. Объем количество страниц в одном экземпляре,
- 3. Тираж количество копий одного экземпляра,
- 4. Тип бумаги выберите из выпадающего списка нужный тип и плотность бумаги ( например, обычная А4 бумага для принтера - это офсетная 80 г/м2),
- 5. С оборотом выберите Да, если нужно напечатать на двух страницах (сторонах) одного листа, иначе Нет.

После заполнения нажмите внизу ОК. Заполните таким образом спецификацию для каждого файла.

5/7

#### Спецификация заказа 🗙

#### Заявки в типографию (список) > Редактирование заявки в типографию > Спецификация заказа

| Имя файла                                                                                                    | №1459_303 от 07_05_2                                                                                                    | 025                  | <b>v</b>   | • Пет вложений <b>(1)</b>  |
|----------------------------------------------------------------------------------------------------|----------------------------------------------------------------------------------------------------|----------------------|------------|----------------------------|
| Формат                                                                                                    | A4                                                                                                    |                      | ,          | (2)                        |
| Объем                                                                                                    | 17                                                                                                    |                      | ,          | (3)                        |
| Тираж                                                                                                    | 1                                                                                                    |                      | 7          | (4)                        |
| Тип бумаги                                                                                                    | офсетная 80 г/м2 (обыч                                                                                                  | ная)                 | ~ *        | (5)                        |
| С оборотом                                                                                                    | Да                                                                                                    |                      | ~ *        | (6)                        |
| Комментарий                                                                                                    |                                                                                                    |                      |            |                            |
| Объем - это к-<br>Тираж - это к-<br>Стандартные<br>А0 - 841x 1189<br>А1 - 594 x 841<br>А3 - 297 x 420<br>А5 - 148 x 210 | во страниц в одном экзен<br>зо экземпляров.<br>форматы бумаги:<br>мм;<br>мм; А2 - 420 x 594 мм<br>мм; А4 - 210 x 297 мм | ипляре.              |            | Подсказка<br>по заполнению |
| A7 - 74 x 105 M                                                                                                    | им; А8 - 52 х 74 мм                                                                                                    |                      |            |                            |
| ок                                                                                                    | Internet                                                                                                    | После за<br>нажать , | апо<br>для | лнения<br>і сохранения     |

# После заполнения всех полей, таблицы со спецификацией и загрузки файлов во вложения нажмите справа кнопку Согласование заявки в типографию.

| Редактирование зая              | вки в типогр                           | афию ×                   |                               |              |                                         |                           |            |                                |
|---------------------------------|----------------------------------------|--------------------------|-------------------------------|--------------|-----------------------------------------|---------------------------|------------|--------------------------------|
| Заявки в типографик             | р (список) >                           | Релактиров               | зание заявк                   | и в типограф | рию                                     |                           |            |                                |
| оцирки в типография             | o (chincold)                           | r ogannpob               |                               | r b milorpaq | ,,,,,,,,,,,,,,,,,,,,,,,,,,,,,,,,,,,,,,, |                           |            |                                |
| Детали заявки и спе             | цификация                              | Вложения                 | <ol> <li>(1) Обсуя</li> </ol> | дения 🕂      |                                         |                           |            | Сохранить и закры              |
| *                               |                                        |                          | Дата о                        | создания 1   | 0.05.2025 19:36                         |                           |            | <ul> <li>Сохранить</li> </ul>  |
| Номер                           | Заказ в ти                             | пографию                 |                               |              |                                         |                           |            |                                |
| Тип                             | Заказ                                  |                          |                               |              | Фай                                     | лы для печати             |            | Согласование заявки типографию |
| От подразделения                | ЦИУ                                    |                          |                               |              | загр                                    | ужены во вложения         | ~          |                                |
| Контакты заказчика              | Орлов Ми                               | Эрлов Михаил 89138887766 |                               |              |                                         |                           |            | 🖨 Г мать                       |
| Тема работы                     | Печать важного документа Заполнена вся |                          |                               |              |                                         | *                         |            |                                |
|                                 |                                        |                          |                               | инф          | ормация                                 |                           |            |                                |
| Оплата из средств               | × 116                                  |                          |                               |              |                                         | и после заполне           |            |                                |
|                                 | цт<br>                                 |                          |                               |              |                                         | отправьте зая             |            |                                |
| Примечание<br>Спецификация зака | 338                                    |                          |                               |              |                                         |                           |            |                                |
| Создать                         | ×                                      | Не забуди                | ьте заполни                   | ть таблицу   | со спецификацие                         | ейі                       |            |                                |
| Имя файла                       |                                        | Формат                   | Объем                         | Тираж        | С оборотом                              | Тип бумаги                | Комментари |                                |
| №1459_303 or                    | 07_05_2025                             | A4                       | 17                            | 1            | Да                                      | офсетная 80 г/м2 (обычная | )          |                                |
|                                 |                                        |                          |                               |              |                                         | Спецификация запол        | інена      |                                |
|                                 |                                        |                          |                               |              |                                         | для каждого файла         |            | ~                              |

# При подтверждении нажмите Да.

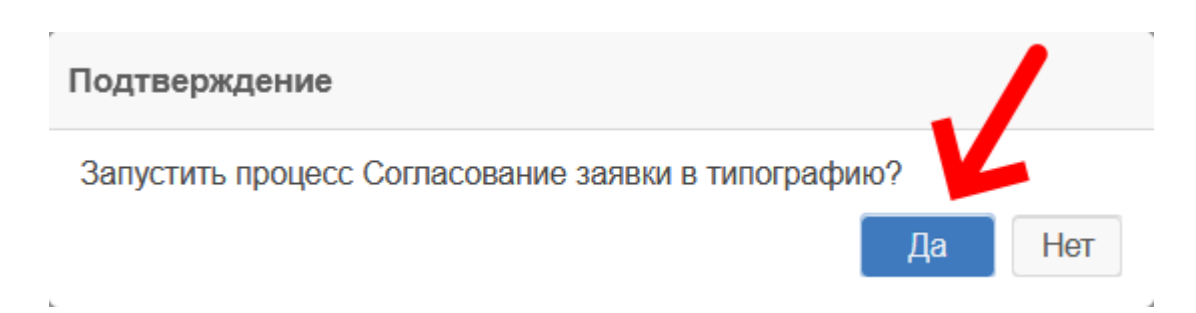

2025/08/22 19:40 6/7 Заявка в типографию Внизу нажмите ОК Подтверждение × Вложения (1) Главная Решение Согласование заявки в типографию Добавить участника. Роль E-m Tpei Пользователь Комментарий Отмена

# Какой путь согласования заявки с типом «заказ»?

Заявка может быть в следующих состояниях...

- Согласование руководителем (необязательно) после отправки заявка на согласовании у выбранного руководителя, если он был назначен при запуске процесса согласования.
- Согласование УИП заявка на согласовании у сотрудника Управления информационной политики (УИП).
- Согласование ПФО сотрудник ПФО проставляет в заявке источник средств, ПД и смету исходя их указанного подразделения.
- Утверждения проректором заявка на утверждении у первого проректора Янпольского Василия Васильевича.
- Работа типографии согласованная заявка в типографии, работник типографии возьмет новую заявку в работу.
- Работа в типографии типография взяла заявку в работу.
- Работа выполнена заявка выполнена, можно забирать распечатанные материалы в типографии.

# Какой путь согласования заявки с типом «Автореферат или диссертация»?

Заявка может быть в следующих состояниях...

- Согласование руководителем (необязательно) после отправки заявка на согласовании у выбранного руководителя, если он был назначен при запуске процесса согласования.
- Согласование УИП заявка на согласовании у сотрудника Управления информационной политики (УИП).
- Согласование ПФО сотрудник ПФО проставляет в заявке источник средств, ПД и смету исходя их указанного подразделения.
- Утверждения проректором заявка на утверждении у первого проректора Янпольского Василия Васильевича.
- Работа типографии согласованная заявка в типографии, работник типографии возьмет новую заявку в работу.
- Работа в типографии типография взяла заявку в работу.
- Работа выполнена заявка выполнена, можно забирать распечатанные материалы в типографии.

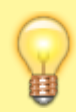

Вопросы по работе Тезис tezis@ciu.nstu.ru

From: https://kb.nstu.ru/ - База знаний НГТУ НЭТИ

Permanent link: https://kb.nstu.ru/tezis:request\_printerydoc?rev=1746949011

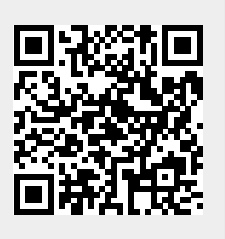

Last update: 2025/05/11 14:36